## Running Jobs on Perlmutter

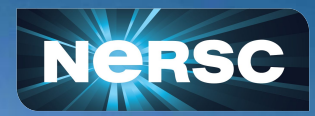

New User Training February 15th, 2024 Nick Tyler Scientific Data Architect Data & AI Services Group

## I'll be covering a lot

- If you're brand new to HPC, Welcome!
   What is a job?
  - How to run your code as a job?
- If you're just new to NERSC, Also Welcome!
  - Get to more advanced topics later
    - Running a job in container
    - Workflows
- Docs and Script Generator
- Job performance and profiling
   Tomorrow 10am PT

#### https://docs.nersc.gov

| NERSC NERSC Docu                                                         | ument                                   | ation                                                                                                    | Q Search                                                         |
|--------------------------------------------------------------------------|-----------------------------------------|----------------------------------------------------------------------------------------------------|------------------------------------------------------------------|
| IERSC Documentation                                                      |                                         | NERSC Technical Documentation                                                                                                    | i                                                                |
| 'utorials<br>Accounts<br>ris                                             | ><br>><br>>                             | National Energy Research Scientific Computing (NERSC) provide<br>(HPC) and Storage facilities and support for research sponsored<br>Department of Energy (DOE) Office of Science (SC).                                         | s High Performance Computing<br>by, and of interest to, the U.S. |
| systems<br>Storage Systems<br>Connecting                                 | ><br>><br>>                             | Top documentation pages                                                                                                    |                                                                  |
| nvironment<br>Policies<br>Development<br>Developer Tools<br>Running Jobs | > > > > > > > > > > > > > > > > > > > > | <u>Getting Started</u> - Information for new and existing users <u>Getting Hein</u> - How to get support <u>Job Queue Policy</u> - Charge factors, run limits, submit limits <u>Example Jobs</u> - Curated example job scripts |                                                                  |
| Applications                                                             | >                                       | <ul> <li>Jobs overview - Slurm commands, job script basics, submitt</li> </ul>                                                                                                    | ing, updating jobs                                               |

https://my.nersc.gov/script\_generator.php

| MyNERSC                                          |                                                                                                    |
|--------------------------------------------------|----------------------------------------------------------------------------------------------------|
| 🌢 Sign In                                        | Jobscript Generator                                                                                                 |
| Dashboard                                        | Job Information                                                                                                    |
| Jobscript Generator                              | This tool generates a batch script template which also realizes specific process and thread binding configurations. |
| Completed Jobs  Perlmutter Queues  Cueue Backlog | Machine Your script will be displayed here.<br>Select the machine on which you want to submit<br>your job.          |
| Center Status <                                  | Application Name                                                                                                    |
| File Browser                                     | Specify your application including the full path.                                                                   |
| Service Tickets                                  | туарр.х                                                                                                    |
| All Data Dashboard                               | Job Name<br>Specify a name for your job.                                                                            |

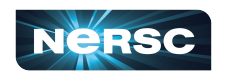

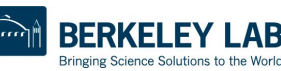

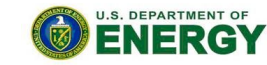

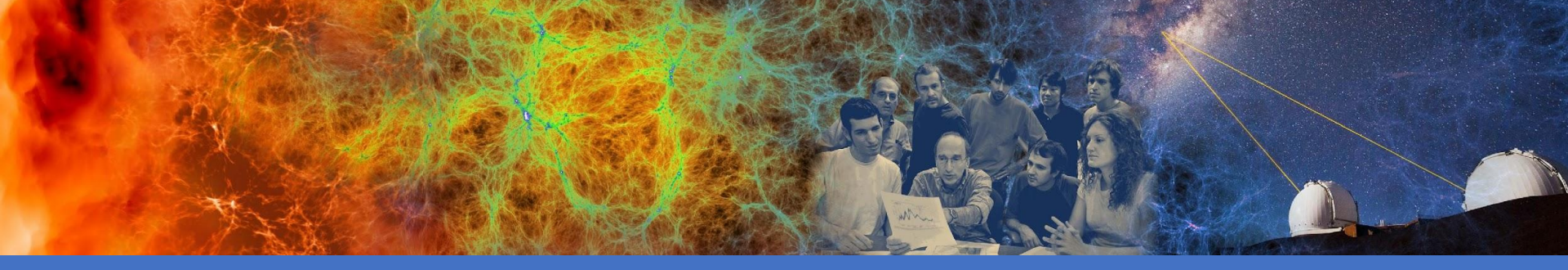

## **Basic Job Submission**

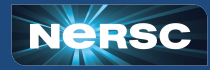

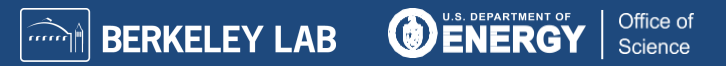

#### What is a Job? How do I get one?

- When you connect to Perlmutter you are on a login node
   This includes Jupyter sessions
- Login nodes are **NOT** meant for large computing tasks!
  - They are shared by all users
  - Be kind to your fellow user
  - We only have 40 login nodes
- So where does my computation go?
  - On a compute node!
  - Perlmutter has 4864 compute nodes
    - 1792 GPU nodes, 3072 CPU nodes

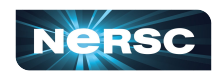

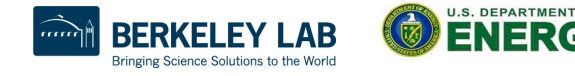

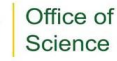

#### What is a Job? How do I get one?

- There are two ways to access a compute node
  - Interactive job
    - Directly connect to the compute node
    - Through a command line interface
    - Have a jupyter notebook on a compute node
  - Batch job
    - Place the work you want to do in a script
    - Submit the script to a queue
    - Wait for the work to be done

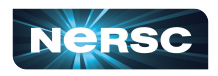

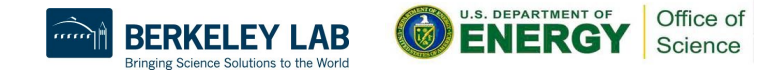

## How are jobs managed?

- Perlmutter uses Slurm workload manager
  - Slurm is an open source tool that performs job scheduling
- Slurm takes care of three key responsibilities
  - Allocating computer resources to jobs

6

- Executes and monitors all jobs
- Managing priorities of the jobs
- Even if you're familiar with Slurm it is configured differently per site

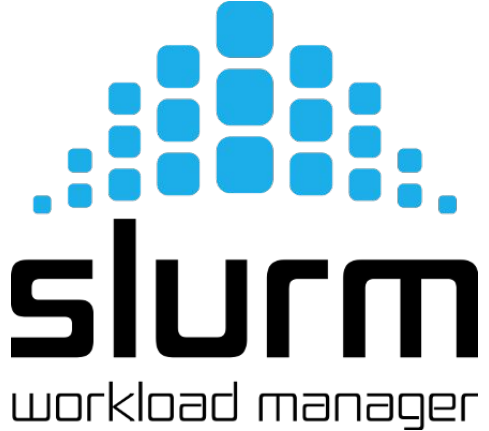

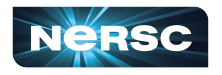

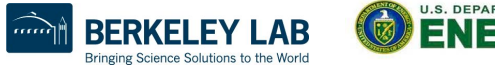

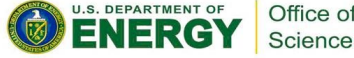

## How do I get a job from Slurm?

- Interactive
  - o salloc Slurm allocation
    - Gets an allocation on a node or set of nodes
  - At NERSC this defaults to running your login shell on a node in the allocation

```
tylern@nersc-login25[~]$ salloc -A m3792 -N 1 -t 10:00 -C gpu
salloc: Pending job allocation 14632001
salloc: job 14632001 queued and waiting for resources
salloc: job 14632001 has been allocated resources
salloc: Granted job allocation 14632001
salloc: Waiting for resource configuration
salloc: Nodes nid001024 are ready for job
tylern@nersc-nid001024[~]$
```

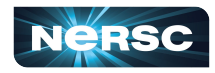

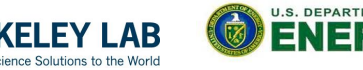

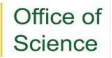

## What did I ask Slurm to do?

- salloc -A m0000 -N 1 -t 10:00 -C gpu
- salloc
  - Give me some compute nodes to use
- -A m0000 | --account=m0000
  - Charge to this NERSC account (usually starts with m)
- -N 1 | --nodes=1
  - Get 1 compute node to work on
- -t 10:00 | --time=10:00
  - Give me that node for 10 minutes
- -C gpu | --constraint=gpu
  - o The type of node you want, either cpu or gpu

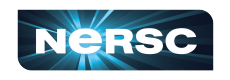

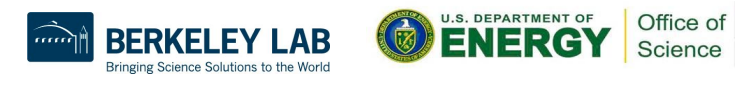

#### How do I get a job from Slurm?

- Interactive allocations in Jupyter
  - These options can get you on a compute node
  - Come tomorrow to learn more about Jupyter!

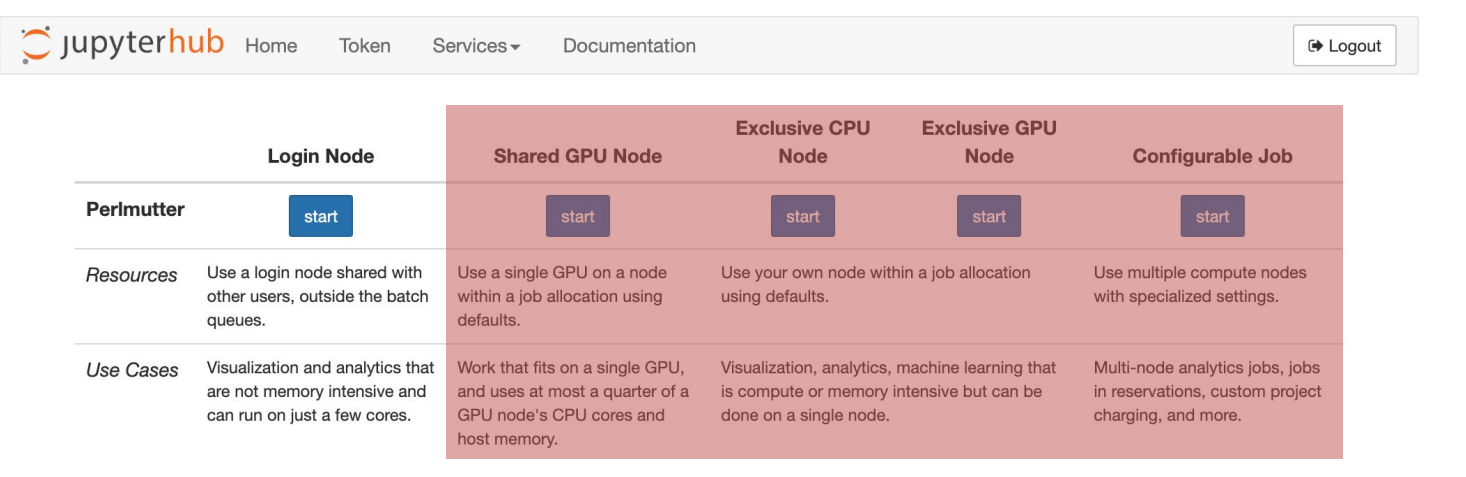

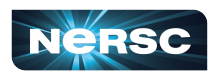

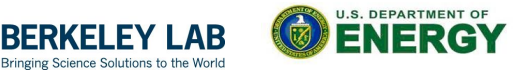

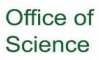

#### When do I use an interactive job?

- Use interactive jobs to test and debug code
   Also good option for profiling code
- Jobs in the interactive queue have limits
  - o -q interactive | --qos=interactive
    - 1-4 nodes && 4 hours max walltime
  - o -q shared\_interactive | --qos=shared\_interactive
    - 1/2 node max && 4 hours max walltime
      - 2 GPUs, 32 cores, 64 threads, ~120GB ram
      - 64 cores, 128 threads, ~250GB ram

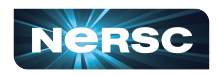

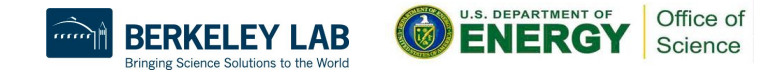

#### I need more time and nodes!

- Use a batch job
  - Submits the work you want to do into a queue
  - Lets Slurm schedule your work
    - Allows Slurm to give your job more time
    - Allows Slurm to schedule more compute nodes

tylern@nersc-login25[~/job\_subs]\$ sbatch large\_job.sh Submitted batch job 14637886 tylern@nersc-login25[~/job\_subs]\$

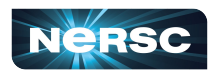

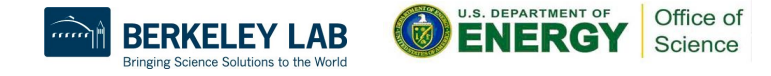

#### How do I submit a batch job?

- sbatch Slurm Batch
  - Submit a batch script to Slurm
  - o sbatch script.sh
  - Slurm gives you back a job id

tylern@nersc-login25[~/job\_subs]\$ sbatch large\_job.sh Submitted batch job 14637886 tylern@nersc-login25[~/job\_subs]\$

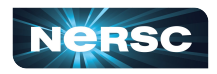

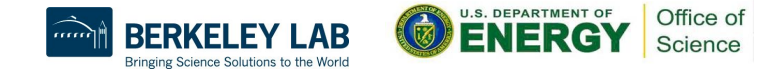

#### What does script.sh look like?

- #!/bin/bash
- #SBATCH -A m0000
- **#SBATCH** -q regular
- #SBATCH -N 4
- #SBATCH -t 8:00:00
- #SBATCH -C cpu
- **#SBATCH** -J science
- #SBATCH -0 %x\_%j.out
- #SBATCH -e %x\_%j.err

- Similar options to salloc
- Add the special #SBATCH comment
- Slurm reads options from script
- Ask for 4 nodes for 8 hours
  - o -J science | --job-name=science
  - Organize slurm outputs
    - <sup>%</sup>x job name
    - %j  **job id**

srun -n \$SLURM\_NNODES hostname

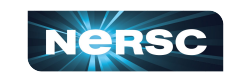

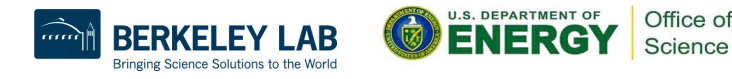

#### What does script.sh look like?

#!/bin/bash
#SBATCH -A m0000
#SBATCH -q regular
#SBATCH -N 4
#SBATCH -t 8:00:00
#SBATCH -C cpu
#SBATCH -J science
#SBATCH -o %x\_%j.out

#SBATCH -e %x %j.err

- Slurm adds environment variables to your job
  - Use the \$SLURM\_NNODES to get number of nodes requested
- Slurm run srun
  - Run parallel jobs
    - Use this instead of mpirun
- This will run one hostname per node

srun -n \$SLURM\_NNODES hostname

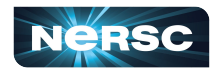

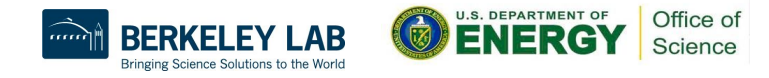

## Helpful Slurm environment variables

SLURM\_JOB\_NUM\_NODES # -N/--nodes=
SLURM\_NTASKS\_PER\_NODE # --ntasks-per-node=
SLURM\_CPUS\_ON\_NODE # Set by Slurm
SLURM\_GPUS\_ON\_NODE # Set by Slurm

Total CPUs: \$((SLURM JOB NUM NODES \* SLURM CPUS ON NODE))

Total Tasks: \$((SLURM JOB NUM NODES \* SLURM NTASKS PER NODE))

CPUs per Task: \$(((SLURM JOB NUM NODES \* SLURM CPUS ON NODE) / SLURM NTASKS))

Total GPUs: \$((SLURM JOB NUM NODES \* SLURM GPUS ON NODE))

GPUs per Task: \$(((SLURM JOB NUM NODES \* SLURM GPUS ON NODE) / SLURM NTASKS))

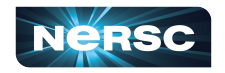

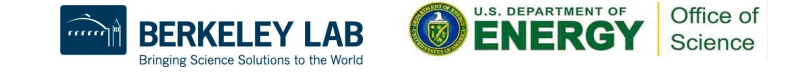

# What does the -q option do?

- Different queues with different limits
- -q qebug | --qos=debug
  - 1-8 nodes && 30 minute max walltime
  - Test your script
  - Scaling before running larger jobs
- regular and shared
  - Where science gets done!
  - 24 hour max walltime, 5000 max job submissions
  - o -q regular | --qos=regular
  - o -q shared | --qos=shared
    - ½ node max per job

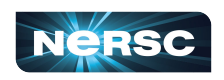

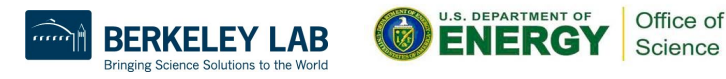

## How do I debug my script?

- Override options in the script with CLI options
- Helpful for debugging or scaling tests
  - Use the debug queue
    - sbatch -q debug -t 10 script.sh
  - Scale testing
    - sbatch -N 2 script.sh
    - sbatch -N 20 script.sh

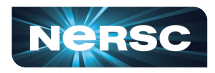

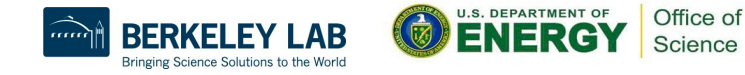

# How do I see if my jobs working?

- squeue Slurm queue
  - view information about jobs in the Slurm queue
  - Returns information from all jobs
    - Can be a lot on a big system like Perlmutter
- sqs
  - NERSC shortcut with some helpful output options
- Shows job state R Running, PD Pending
- TIME How long the job has been running

| tylern@nersc-log | gin07[~/new_u | ser_training_ | 2023]\$ sq |            |      |                     |             |                     |                |                 |
|------------------|---------------|---------------|------------|------------|------|---------------------|-------------|---------------------|----------------|-----------------|
| JOBID            | ST USER       | NAME          | NODES      | TIME_LIMIT | TIME | SUBMIT_TIME         | QOS         | START_TIME          | FEATURES       | NODELIST(REASON |
| 14677829         | R tylern      | science       | 2          | 12:00:00   | 0:50 | 2023-08-30T10:29:59 | gpu_regular | 2023-08-30T10:30:31 | gpu&a100&hbm40 | nid[001037,0010 |
| 14677830         | PD tylern     | science       | 120 _      | 3:00:00    | 0:00 | 2023-08-30T10:29:59 | regular_1   | N/A                 | сри            | (Resources)     |

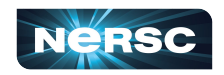

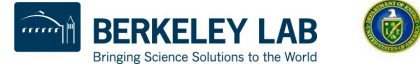

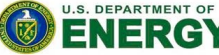

Office of Science

## How do I end a job?

- scancel Slurm cancel
  - Send stop signal to jobs or job steps managed by Slurm
    - Stop job running too long or with the wrong parameters
    - Conserve your NERSC hours if you made a mistake!

| tylern@nersc-log | in07[~/new_use | er_training_202 | 3]\$ sqs  | 5             |      |                     |           |            |          |                 |
|------------------|----------------|-----------------|-----------|---------------|------|---------------------|-----------|------------|----------|-----------------|
| JOBID            | ST USER        | NAME            | NODES T   | IME_LIMIT     | TIME | SUBMIT_TIME         | QOS       | START_TIME | FEATURES | NODELIST(REASON |
| 14677598         | PD tylern      | science         | 120       | 3:00:00       | 0:00 | 2023-08-30T10:17:20 | regular_1 | N/A        | сри      | (Priority)      |
|                  | in07[~/new_use | er_training_202 | .3]\$ scc | ncel 14677598 |      |                     |           |            |          |                 |
| tylern@nersc-log | in07[~/new_use | er_training_202 | 23]\$ sqs |               |      |                     |           |            |          |                 |
| JOBID            | ST USER        | NAME            | NODES T   | IME_LIMIT     | TIME | SUBMIT_TIME         | QOS       | START_TIME | FEATURES | NODELIST(REASON |
| tylern@nersc-log | in07[~/new_use | er_training_202 | 3]\$      |               |      |                     |           |            |          | 1466            |

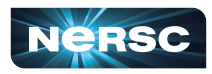

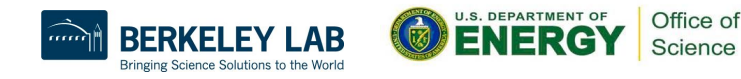

## How to look at completed jobs?

- sacct Slurm accounting
  - Accounting data for all jobs and job steps in the Slurm job accounting log or Slurm database
  - By default shows jobs completed in the last day

| tylern@nersc | -login19[~] | \$ sacct   |          |           |            |          |
|--------------|-------------|------------|----------|-----------|------------|----------|
| JobID        | JobName     | Partition  | Account  | AllocCPUS | State      | ExitCode |
|              |             |            |          |           |            |          |
| 14677337     | large_job+  | shared_mi+ | dasrepo  | 2         | COMPLETED  | 0:0      |
| 14677337.ba+ | batch       |            | dasrepo  | 2         | COMPLETED  | 0:0      |
| 14677337.ex+ | extern      |            | dasrepo  | 2         | COMPLETED  | 0:0      |
| 14677337.0   | lscpu       |            | dasrepo  | 2         | COMPLETED  | 0:0      |
| 14677589     | science     | gpu_ss11   | nstaff_g | 256       | COMPLETED  | 0:0      |
| 14677589.ba+ | batch       |            | nstaff_g | 128       | COMPLETED  | 0:0      |
| 14677589.ex+ | extern      |            | nstaff_g | 256       | COMPLETED  | 0:0      |
| 14677589.0   | echo        |            | nstaff_g | 256       | COMPLETED  | 0:0      |
| 14677590     | science     | regular_m+ | nstaff   | 120       | CANCELLED+ | 0:0      |
| 14677597     | science     | gpu_ss11   | nstaff_g | 256       | COMPLETED  | 0:0      |
| 14677597.ba+ | batch       |            | nstaff_g | 128       | COMPLETED  | 0:0      |
| 14677597.ex+ | extern      |            | nstaff_g | 256       | COMPLETED  | 0:0      |
| 14677597.0   | echo        |            | nstaff_g | 256       | COMPLETED  | 0:0      |

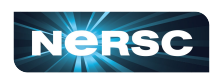

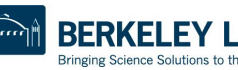

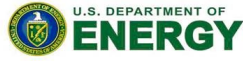

## How to look at completed jobs?

- sacct -j jobid
  - Shows information about one jobid

| tylern@nersc- | login31[~]\$ | sacct -j 1 | .4677829 |           |           |          |
|---------------|--------------|------------|----------|-----------|-----------|----------|
| JobID         | JobName      | Partition  | Account  | AllocCPUS | State     | ExitCode |
|               |              |            |          |           |           |          |
| 14677829      | science      | gpu_ss11   | nstaff_g | 256       | COMPLETED | 0:0      |
| 14677829.ba+  | batch        |            | nstaff_g | 128       | COMPLETED | 0:0      |
| 14677829.ex+  | extern       |            | nstaff_g | 256       | COMPLETED | 0:0      |
| 14677829.0    | echo         |            | nstaff_g | 256       | COMPLETED | 0:0      |

- sacct --name science --constraint gpu
  - Search through jobs by other attributes

| tylern@nersc- | login31[~]\$ | sacctnam  | ne science | constrair | it gpu    |          |
|---------------|--------------|-----------|------------|-----------|-----------|----------|
| JobID         | JobName      | Partition | Account    | AllocCPUS | State     | ExitCode |
|               |              |           |            |           |           |          |
| 14677589      | science      | gpu_ss11  | nstaff_g   | 256       | COMPLETED | 0:0      |
| 14677589.ba+  | batch        |           | nstaff_g   | 128       | COMPLETED | 0:0      |
| 14677589.ex+  | extern       |           | nstaff_g   | 256       | COMPLETED | 0:0      |
| 14677589.0    | echo         |           | nstaff_g   | 256       | COMPLETED | 0:0      |
| 14677597      | science      | gpu_ss11  | nstaff_g   | 256       | COMPLETED | 0:0      |
| 14677597.ba+  | batch        |           | nstaff_g   | 128       | COMPLETED | 0:0      |
| 14677597.ex+  | extern       |           | nstaff_g   | 256       | COMPLETED | 0:0      |
| 14677597.0    | echo         |           | nstaff_g   | 256       | COMPLETED | 0:0      |

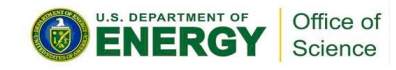

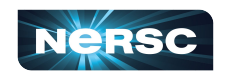

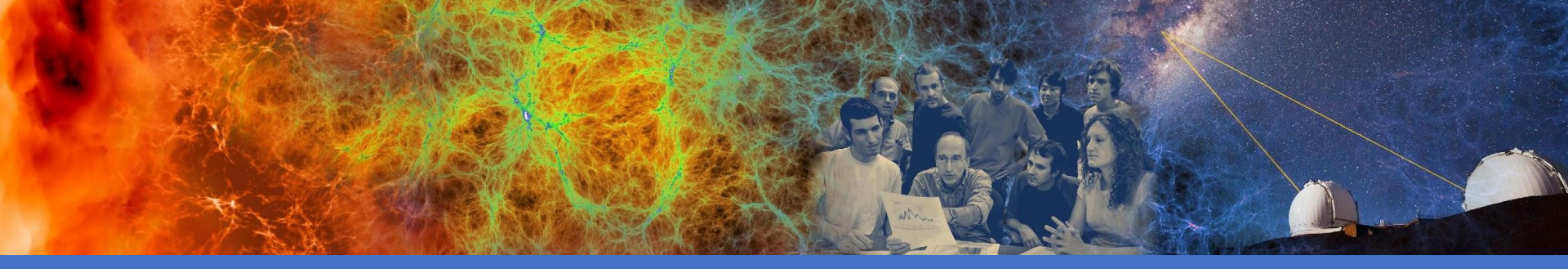

## Jobs in containers

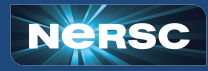

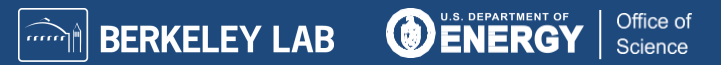

# Running jobs in containers

- Containers are a great
  - Make your software portable between systems
  - Decrease start time of large jobs
    - python
- NERSC Supports two container technologies
  - Shifter
  - o podman-hpc New
    - Can build images on login nodes!
- We don't support Singularity/Apptainer on Perlmutter

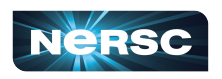

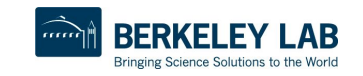

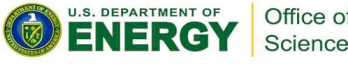

SHIFTER

man

# What is a container?

- A way to pack up all your software
- Docker is just one technology
- On your personal computer
  - o Build
    - docker build ...
  - o Ship
    - docker push ...
  - o Run
    - docker run ...

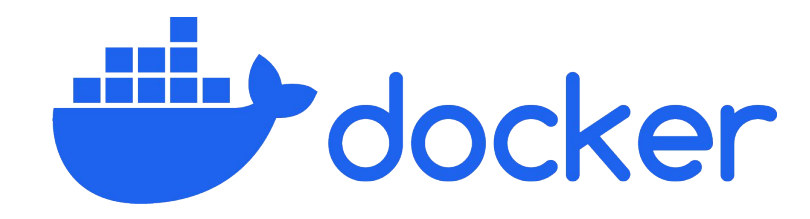

#Dockerfile
FROM ubuntu:latest

RUN apt-get update && apt-get install -y \ cmake python3-pip

RUN pip install pandas

COPY code /mycode WORKDIR /mycode RUN cmake --build .

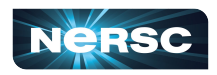

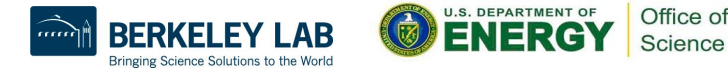

# Where do I ship it?

- NERSC has a registry
  - o registry.nersc.gov
  - o Build
    - docker build -t registry.nersc.gov/m0000/test:v1.0 .
  - o Ship
    - docker login registry.nersc.gov
    - docker push

registry.nersc.gov/m0000/test:v1.0

• Run with Shifter or Podman-HPC

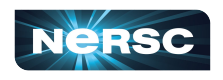

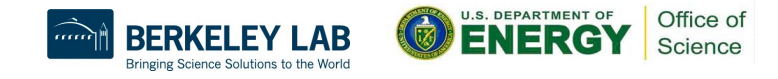

## How do I run a Shifter container?

- Pull your image before you start your job
  - o shifterimg pull registry/image:tag
    - #!/bin/bash #SBATCH -A m0000 #SBATCH -q regular #SBATCH -N 4 #SBATCH -t 8:00:00 #SBATCH -t 8:00:00 #SBATCH -C cpu #SBATCH -J science #SBATCH -J science #SBATCH -o %x\_%j.out #SBATCH -e %x\_%j.err #SBATCH -e %x\_%j.err

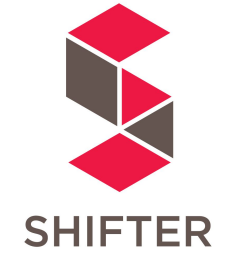

srun -n \$SLURM\_NNODES shifter hostname

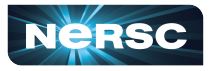

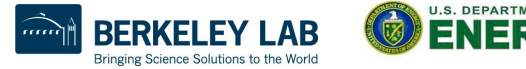

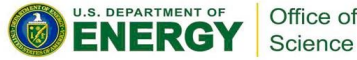

## How do I run a Shifter container?

- Extra options for shifter
  - o --volume=/pscratch/sd/u/user:/scratch
  - o --env=MYENV=1234
  - o --clearenv
  - o --workdir=/work
  - o --module=...
    - none
    - mpich
    - cvmfs
    - gpu

- cuda-mpich
- nccl-2.15
- network

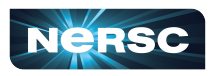

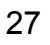

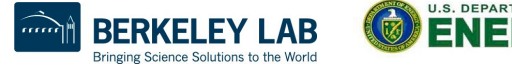

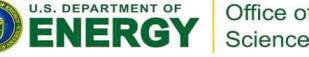

## How do I run a podman-hpc container?

- Pull your image before you start your job
  - podman-hpc pull registry/image:tag
    - #!/bin/bash #SBATCH -A m0000 **#SBATCH** - g regular #SBATCH -N 4 #SBATCH -t 8:00:00 #SBATCH -C cpu **#SBATCH** -J science #SBATCH -o %x %j.out #SBATCH -e %x %j.err

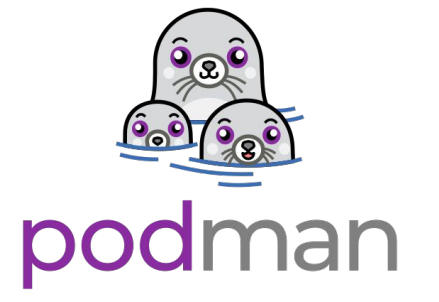

srun -n \$SLURM NNODES \

podman-hpc run registry/image:tag hostname

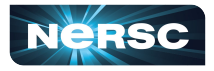

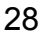

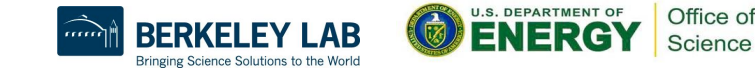

## How do I run a podman-hpc container?

- Pull, Or build images on login nodes, then migrate to scratch
  - o podman-hpc build -t image\_name:tag .
  - o podman-hpc migrate image\_name:tag
- Docker/Podman options work
  - o --volume=/pscratch/sd/u/user:/scratch
  - o --net host
- Extra options similar to shifter modules
  - o --mpi
  - o ––gpu
  - o --cuda-mpi

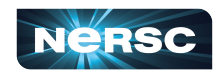

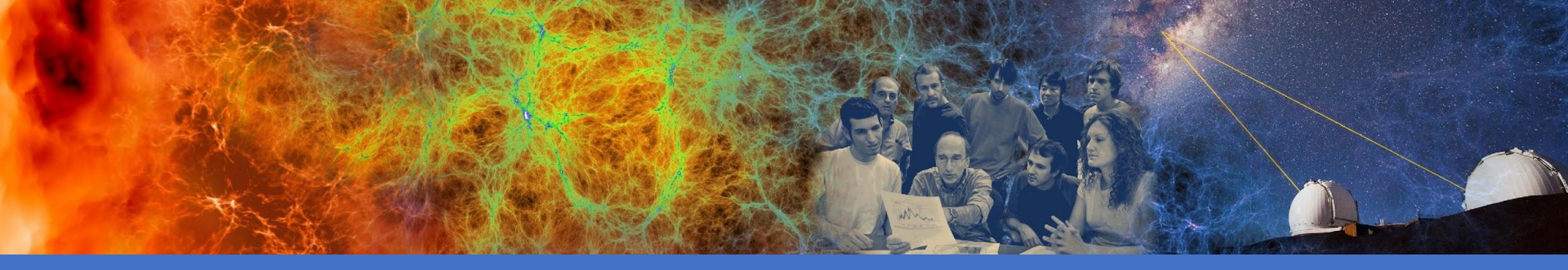

## Multiple jobs and Workflows

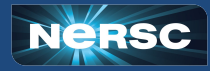

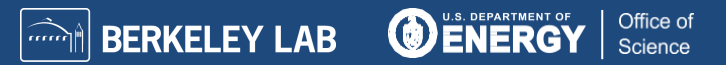

## I have multiple things I need to do

- Bundling jobs with slurm
  - Run multiple executables sequentially or simultaneously
- Use a Slurm job array
  - Same job task with different inputs
- Workflow tools
  - GNU Parallel
    - Many small tasks, fit onto one node
  - More complex tasks
    - Parsl, Fireworks, etc.

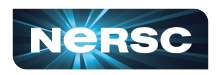

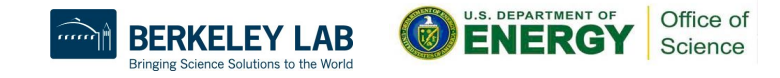

## Bundling work into one job

#!/bin/bash

- #SBATCH -A m0000
- <u>#SBATCH -q</u> regular
- #SBATCH -N 4
- #SBATCH -t 8:00:00
- #SBATCH -C cpu
- #SBATCH -J science
- #SBATCH -0 %x\_%j.out
- #SBATCH -e %x\_%j.err

- Bundling jobs with slurm
  - Programs run sequentially
  - Only have to wait for scheduler once
    - Reuse the same allocated nodes for different steps in your workflow

srun -n 128 -c 8 --cpu\_bind=cores ./a.out
srun -n 64 -c 16 --cpu\_bind=cores ./b.out
srun -n 32 -c 32 --cpu\_bind=cores ./c.out

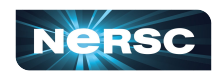

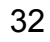

## Bundling work into one job

#!/bin/bash

- #SBATCH -A m0000
- #SBATCH -q regular
- #SBATCH -N 4
- #SBATCH -t 8:00:00
- #SBATCH -C cpu
- #SBATCH -J science
- #SBATCH -o %x\_%j.out
- #SBATCH -e %x\_%j.err

Bundling jobs with slurm

- Programs run simultaneously
- Only have to wait for scheduler once
  - This example runs same program with different inputs per srun

srun -N 1 -n 256 ./a.out input0 &
srun -N 1 -n 256 ./a.out input1 &
srun -N 1 -n 256 ./a.out input3 &
srun -N 1 -n 256 ./a.out input4 &
wait

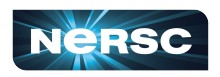

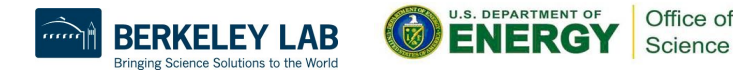

## **Using Job Arrays**

#!/bin/bash

- #SBATCH -A m0000
- #SBATCH -q regular
- #SBATCH -N 1
- #SBATCH -t 8:00:00
- #SBATCH -C cpu
- #SBATCH -J science
- #SBATCH -0 %x\_%j.out
- <u>#SBATCH -e %x\_%j.er</u>r

#SBACTH --array=1-4

#### echo \$SLURM\_ARRAY\_JOB\_ID

srun -n 256 ./a.out \$SLURM\_ARRAY\_JOB\_ID

- Slurm manages each job independently
   If one task fails it won't affect others
- Good option for getting
  - Large statistics on same inputs
  - Parameter sweep over input files

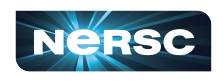

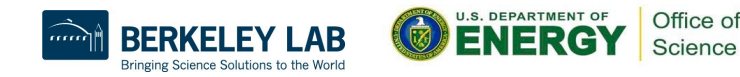

#### **Using GNU Parallel**

#!/bin/bash

- #SBATCH -A m0000
- #SBATCH -q regular
- #SBATCH -N 1
- #SBATCH -t 8:00:00
- #SBATCH -C cpu
- #SBATCH -J science
- #SBATCH -o %x\_%j.out
- #SBATCH -e %x\_%j.err

• You manage tasks inside of allocation

- Great for many small tasks
  - Faster start times than sruns
- Reuse allocation for all your tasks
- As tasks finish the next one starts
  - Use allocation efficiently

module load parallel

parallel -j256 ./a.out {} ::: inputs\*

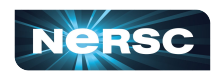

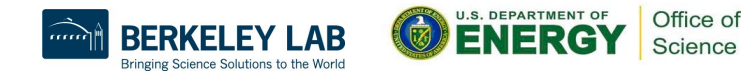

## More complex workflows with dependencies

- Use a workflow management system
  - Parsl/FuncX/Globus Compute
  - Fireworks
  - Many more...
  - Write code to define workflow
  - Often written in python
  - Handle dependencies between different types of tasks
  - o github.com/CrossFacilityWorkflows/DOE-HPC-workflow-training
    - Resources from previous training with ALCF and OLCF
- Reach out at help.nersc.gov with more questions

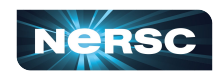

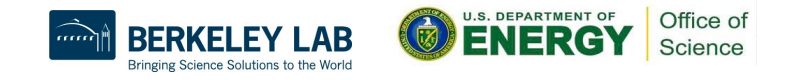

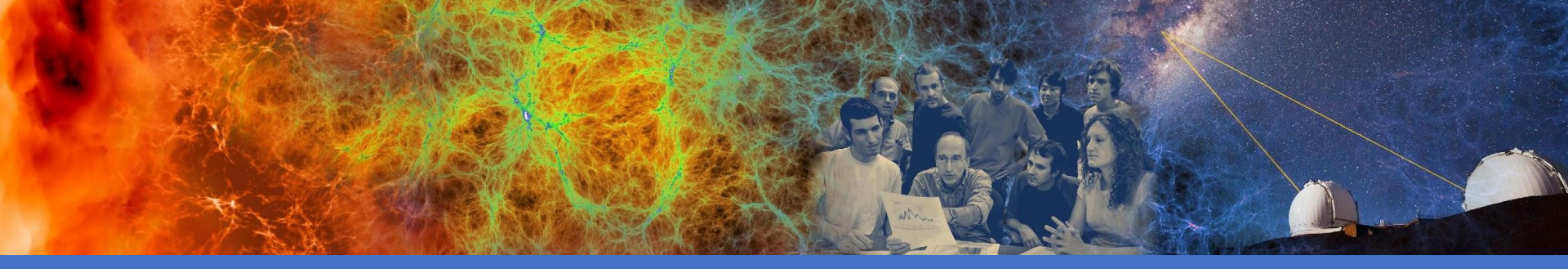

## **Best Practices**

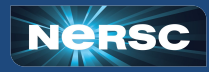

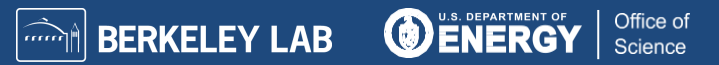

## **Jobs Scheduling**

- Each job has a priority value
  - Grouped by user, QOS, and account
  - Only two jobs per these groupings gain priority at a time
    - More jobs can run, only two will age
- Main scheduler uses priority list
  - Schedules a few days in the future
- Backfill scheduler puts shorter jobs in "holes"
  - Prioritize utilization

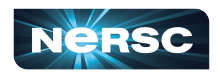

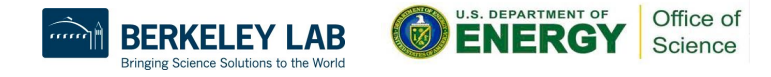

# **Jobs Scheduling Tips**

- One job with a large allocation
  - Per node priority ageing is the highest
  - Can get scheduled first
- Shorter time length jobs
  - Easier to schedule as backfill
  - Use a workflow manager
- Choose the right time from Slurm
  - Balance between enough runtime
  - Waiting in the queue for a long job

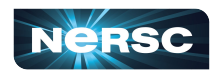

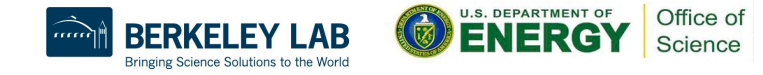

#### Job script generator: More advanced threading options

#### **Jobscript Generator**

| Job Information                                                                                     |                                                                                                    |
|----------------------------------------------------------------------------------------------------|----------------------------------------------------------------------------------------------------|
| This tool generates a batch script template which also realizes specific proc                       | cess and thread binding configurations.                                                                            |
| Machine Select the machine on which you want to submit your job. Perlmutter - CPU  Application Name | #!/bin/bash<br>#SBATCH -N 128<br>#SBATCH -C cpu<br>#SBATCH -q regular<br>#SBATCH -J Science<br>#SBATCH -t 00:30:00 |
| Specify your application including the full path. myapp.x Job Name                                  | #OpenMP settings:<br>export OMP_NUM_THREADS=64<br>export OMP_PLACES=threads<br>export OMP_PROC_BIND=spread         |
| Specify a name for your job. Science Email Address                                                  | #run the application:<br>srun -n 512 -c 64cpu_bind=cores myapp.x                                                   |

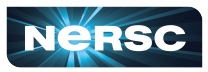

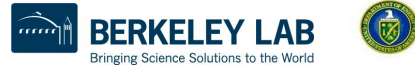

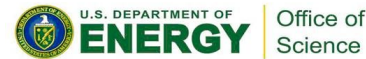

## **Options for OpenMP Code**

#!/bin/bash

- #SBATCH -A m0000
- #SBATCH -q regular
- #SBATCH -N 1
- #SBATCH -t 8:00:00
- #SBATCH -C cpu
- #SBATCH -J science
- #SBATCH -o %x\_%j.out
- #SBATCH -e %x\_%j.err

export OMP\_NUM\_THREADS=8 export OMP\_PLACES=cores export OMP\_PROC\_BIND=spread

srun -n 256 ./a.out \$SLURM\_ARRAY\_JOB\_ID

- OpenMP
  - config through env variables
- Some libraries use OpenMP by default
  - o BLAS/LAPACK
  - numpy in python
    - Small numpy arrays can be faster with less threads

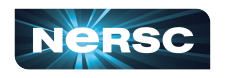

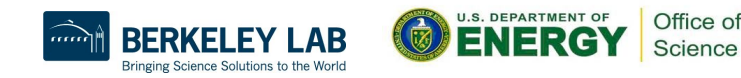

#### **Options for MPI codes**

#!/bin/bash
#SBATCH -A m0000
#SBATCH -q regular
#SBATCH -N 2
#SBATCH -t 8:00:00
#SBATCH -C cpu
#SBATCH -J science
#SBATCH -0 %x\_%j.out

#SBATCH -e %x\_%j.err

- Settings to Address NUMA Performance
  - Use --cpu\_bind=cores when
    - #MPI tasks  $\leq$  #cores
  - o Use --cpu\_bind=threads when
    - #MPI tasks > #cores

srun -n 32 -c 16 --cpu\_bind=cores ./a.out

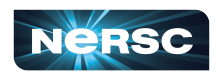

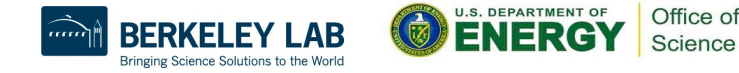

#### Options for Hybrid OpenMP/MPI codes

#!/bin/bash

- #SBATCH -A m0000
- #SBATCH -q regular
- #SBATCH -N 2
- #SBATCH -t 8:00:00
- #SBATCH -C cpu
- #SBATCH -J science
- #SBATCH -o %x\_%j.out
- #SBATCH -e %x\_%j.err

- Hybrid MPI/OpenMP code
  - Number of cores per task c
  - o −c ≥ OMP\_NUM\_THREADS
  - Give enough cpus to be able to use
     OpenMP threads efficiently

export OMP\_NUM\_THREADS=8

export OMP\_PLACES=cores export OMP PROC BIND=spread

srun -n 32 -c 16 --cpu\_bind=cores ./a.out

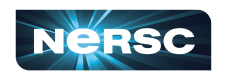

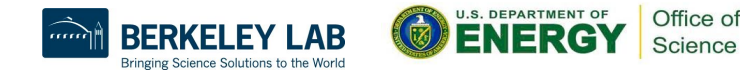

#### Options for gpu codes

#!/bin/bash

- #SBATCH -A m0000
- #SBATCH -q regular
- #SBATCH -N 2
- #SBATCH -t 8:00:00
- #SBATCH -C gpu
- #SBATCH -J science
- #SBATCH -o %x\_%j.out
- #SBATCH -e %x\_%j.err

export OMP\_NUM\_THREADS=8 export OMP\_PLACES=cores export OMP\_PROC\_BIND=spread

- srun -n 8 -c 8 --gpus-per-task=1 \
   -cpu\_bind=cores ./a.out
- NERSC

- GPU codes
  - Can specify the number of gpus per task
    - --gpus-per-task=n
- More advanced
  - Specific gpu mapping
    - --gpu-bind

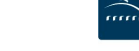

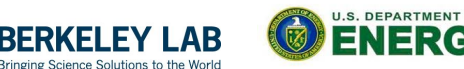

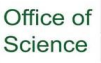

## What did we cover?

- What is a job?
- How to run your code as a job?
- Running a job in container
- Workflows
- Docs and Script Generator
- Jupyter for interactive jobs
   Tomorrow 9:30am PT
- Job performance and profiling
   Tomorrow 10am PT

#### https://docs.nersc.gov

| NERSC NERSC Do                                  | nentation Q Sear                                                                                                    | sh                                        |
|-------------------------------------------------|----------------------------------------------------------------------------------------------------|-------------------------------------------|
| NERSC Documentation<br>Home                     | NERSC Technical Documentation                                                                                                    | i                                         |
| Tutorials<br>Accounts<br>Iris<br>Systems        | National Energy Research Scientific Computing (NERSC) provides High Pert<br>(HPC) and Storage facilities and support for research sponsored by, and of in<br>Department of Energy (DOE) Office of Science (SC). | ormance Computing<br>nterest to, the U.S. |
| Storage Systems<br>Connecting                   | Top documentation pages                                                                                                    |                                           |
| Environment<br>Policies<br>Development          | <u>Getting Started</u> - Information for new and existing users <u>Getting Help</u> - How to get support                                                                                                    |                                           |
| Developer Tools<br>Running Jobs<br>Applications | Job Queue Policy - Charge factors, run limits, submit limits     Example Jobs - Curated example job scripts     Job overview - Slurm commands, job script basics, submitting, undation                          | ag jobs                                   |

#### https://my.nersc.gov/script\_generator.php

| My NERSC                                         |                                                                                                    |
|--------------------------------------------------|----------------------------------------------------------------------------------------------------|
| 🌲 Sign In                                        | Jobscript Generator                                                                                                    |
| & Dashboard                                      | Job Information                                                                                                    |
| Jobs       Jobscript Generator                   | This tool generates a batch script template which also realizes specific process and thread binding<br>configurations. |
| Completed Jobs  Perimutter Queues  Queue Backlog | Machine Your script will be displayed here.<br>Select the machine on which you want to submit<br>your job.             |
| D Center Status                                  | Application Name                                                                                                    |
| File Browser                                     | Specify your application including the full path.                                                                      |
| Service Tickets                                  | myapp.x                                                                                                    |
| M Data Dashboard                                 | Job Name<br>Specify a name for your job.                                                                               |

Office o

Science

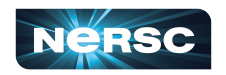

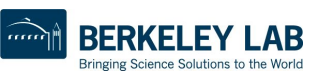

Thank You for listening and Welcome to NERSC!

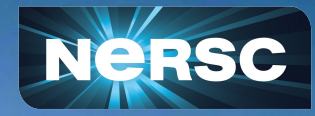